# APU キャリア・オフィス 個別相談予約マニュアル

**Reservation Manual for APU Career Office Individual Consultations** 

1. APU 就職支援 WEB システム(キャリタス UC)にアクセス Access APU Employment Support Web System (CaritasUC)

| クイック検索                                                                                                    |                  | quick search                                           |                                 |  |  |  |  |  |  |
|----------------------------------------------------------------------------------------------------|------------------|--------------------------------------------------------|---------------------------------|--|--|--|--|--|--|
| <b>求人意・企業 2024年卒</b> 仕事研究・イ                                                                                                    | ンターンシップ 体験訳      | Job posting/Company Work res<br>2024 graduation intern | search/ Experiences             |  |  |  |  |  |  |
| フリーワード検索     ②素志、改変おカナ、業務、運動外品、取得以どを入り     Q   Free Word Search (Enter the company name, company name in kana, industry, business content, occupation, etc.) |                  |                                                        |                                 |  |  |  |  |  |  |
| <ul> <li>v WEBエントリー可</li> <li>v セミナー受け中</li> </ul>                                                                                                    |                  | Accepting seminars     WEB entry possible              |                                 |  |  |  |  |  |  |
| 求人票・企業を採す                                                                                                    | 仕事研究・インターンシップを探す | Search for job postings/companies                      | Find Job Research/Internship    |  |  |  |  |  |  |
| 新義: 453社                                                                                                    | ₩₩2:169社         | New: 561 companies                                     | New: 222 companies              |  |  |  |  |  |  |
| 体験波を探す イベントに参加する                                                                                                    | 相談(学内)を予約する      | Find testimonials participate to the event             | Book a consultation (on campus) |  |  |  |  |  |  |
|                                                                                                    | њīй >            |                                                        | rte >                           |  |  |  |  |  |  |

## 2. 予約したいコマを選択する

English)

#### Select time slot you would like to reserve for

予約は1度に1回のみ。次回の予約は、現在予約中の相談が終了してから可能となります。 Only one reservation can be made at a time. The next reservation can be made once the current scheduled consultation has finished.

(1)相談の実施言語(日本語、英語)で絞り込む/ Specify language for consultation (Japanese,

| 対応言語を | 指定      |    |         |    |    | •              |
|-------|---------|----|---------|----|----|----------------|
| <     |         |    | 2023年6月 |    |    | >              |
| B     | 月       | 火  | 水       | ×  | 金  | ±              |
| 28    | 29      | 30 | 31      | 1  |    | 対応言語を指定        |
| 4     | 5       | 6  | 7       | 8  | 3  | 対応言語を指定        |
| 11    | 12      | 13 | 14      | 15 | E  | 日本語<br>ENGLISH |
| 18    | 19      | 20 | 21      | 22 | E  | 日本語・ENGL       |
| 25    | 26      | 27 | 28      | 29 | 30 | 1              |
| 予約済み  | 9 🔵 受付中 | 満貝 | ·受付終了   |    |    |                |

| Specify supported language       |    |    |         |    |          |                  |  |  |  |
|----------------------------------|----|----|---------|----|----------|------------------|--|--|--|
| <                                |    |    | 2023年6月 |    |          | >                |  |  |  |
| H                                | 月  | 火  | 水       | *  | 金        | ±                |  |  |  |
| 28                               | 29 | 30 | 31      | 1  | 2        | 3                |  |  |  |
| 4                                | 5  | 6  | 7       | 8  | Spec     | ify support      |  |  |  |
| 11                               | 12 | 13 | 14      | 15 | Spec     | ify support      |  |  |  |
| 18                               | 19 | 20 | 21      | 22 | Japanese |                  |  |  |  |
| 25                               | 26 | 27 | 28      | 29 | Japa     | Japanese/ENGLISH |  |  |  |
| Reserved Accepting Full / Closed |    |    |         |    |          |                  |  |  |  |

## (2) カレンダーから相談する日程を絞り込む/ Select consultation date from calendar

| 対応言語を指 | 淀   |     |         |    |    | V                                 |           |
|--------|-----|-----|---------|----|----|-----------------------------------|-----------|
| <      |     |     | 2023年6月 |    |    | >                                 |           |
| B      | 月   | 火   | 水       | 木  | 金  | ±                                 |           |
| 28     | 29  | 30  | 31      | 1  | 2  | 3                                 |           |
| 4      | 5   | 6   | 7       | 8  | 9  | 6月26日開催の担当者一覧                     |           |
| 11     | 12  | 13  | 14      | 15 | 16 | 担当者氏名                             | 受付中       |
| 18     | 19  | 20  | 21      | 22 | 23 | 時間 11:00~11:30<br>実施方法 対面またはオンライン | 5         |
| 25     | 26  | 27  | 28      | 29 | 30 | 対応言語 日本語                          | · · · ·   |
| 予約済み   | 受付中 | 満具・ | 受付終了    |    |    |                                   |           |
|        |     |     |         |    |    | Counselor's name                  | Accepting |
|        |     |     |         |    |    | time 11:00-11:30                  | ×         |
|        |     |     |         |    |    | supported language ENGLISH        |           |
|        |     |     |         |    |    |                                   |           |

#### 3. 必要事項を入力する

#### **Enter Necessary Information**

実施方法を選択:対面かオンラインのいずれかを選択

相談内容:プルダウンから当てはまる内容を選択

相談内容詳細: 相談内容を記入

資料アップロード:最大 3 点までファイルをアップロードできます。相談に使用する資料があれば、 事前にアップロードしてください。

※東京キャンパスの電話相談を予約する場合は、電話相談を希望する旨をこちらに記載してください。

Select method: Choose in-person or online

Consultation content: Select the corresponding topic from the pulldown menu

Consultation details: Enter consultation details

Document upload: Upload up to 3 files. Please upload in advance if you have documents to use in the consultation.

\*For reserving a phone consultation with the Tokyo Campus, please indicate that you would like to have a phone consultation.

| 日本語                                                                                      | remarks                                                                                                    |
|------------------------------------------------------------------------------------------|----------------------------------------------------------------------------------------------------|
| 実施方法を選択 *                                                                                | Please make sure to upload any documents you want checked by 17:00 the day before.                                                                                                    |
| <ul> <li>対面</li> <li>オンライン</li> </ul>                                                    | Select method *                                                                                                    |
| 相談內容                                                                                     | in person online                                                                                                    |
| 自己分析                                                                                     | Consultation content                                                                                                    |
| 相談內容評編 *                                                                                 | General job hunting                                                                                                    |
|                                                                                          | Consultation details *                                                                                                    |
| 1,000文李康で                                                                                |                                                                                                    |
| 資料アップロード                                                                                 | Up to 1,000 characters                                                                                                    |
| 任意でWord、Excel、PowerPoint、PDFのファイルを添付できます (※3点まで 合計8MBまで)                                 | Document upload                                                                                                    |
| ファイル1 選択されていません                                                                          | You can optionally attach Word, Excel, PowerPoint, and PDF files (*Up to 3 points, up to 8 MB in total)                                                                                                    |
| ファイル2 選択されていません                                                                          | ファイル1 選択されていません                                                                                                    |
| ファイル3 選択されていません                                                                          | ファイル2 選択されていません                                                                                                    |
| アップロードファイルのウィルス有無検知のためオンラインスキャンを行います。<br>スキャン後に、登録されているメールアドレス初にスキャン特異なお知らせずるメールが発展されます。 | ファイル3 選択されていません                                                                                                    |
| また、<マイハージの予約済みイベント画面>でもスキャン結果を確認できます。                                                    | Online scanning will be performed to detect the presence or absence of viruses in the uploaded file.<br>After scanning, an email notifying you of the scan results will be sent to your registered email address. |
|                                                                                          | You can also check the scan results on the <reserved event="" my="" on="" page="" screen="">.</reserved>                                                                                                    |
| 予約する                                                                                     | reserve                                                                                                    |

書類はウイルス検知のため、スキャンされます。5分程度でスキャンが完了します。Online scanning will be performed to detect the viruses in the uploaded files. It will be completed in about 5 minutes.

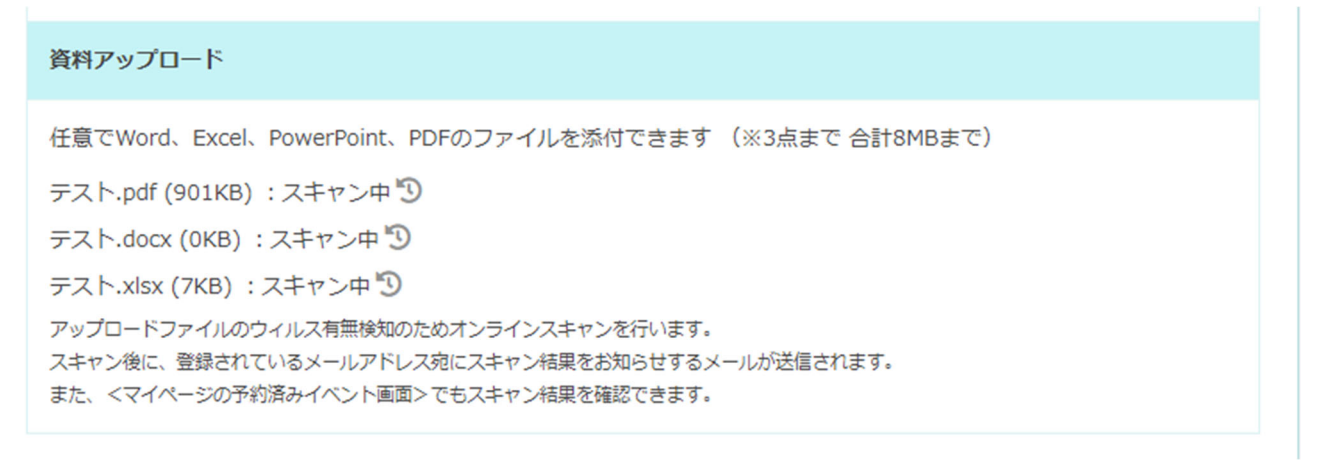

### 4. 予約内容を確認する

#### **Confirm Reservation Details**

大学のメールアドレス(@apu.ac.jp)宛てに予約完了メールが自動配信されます。

A reservation confirmation email will be automatically sent to your university email address (@apu.ac.jp).

【予約完了メール (イメージ)】

[Reservation Confirmation Email (Image)]

【APUキャリア・オフィス】相談予約受付完了/Your Consultation is booked

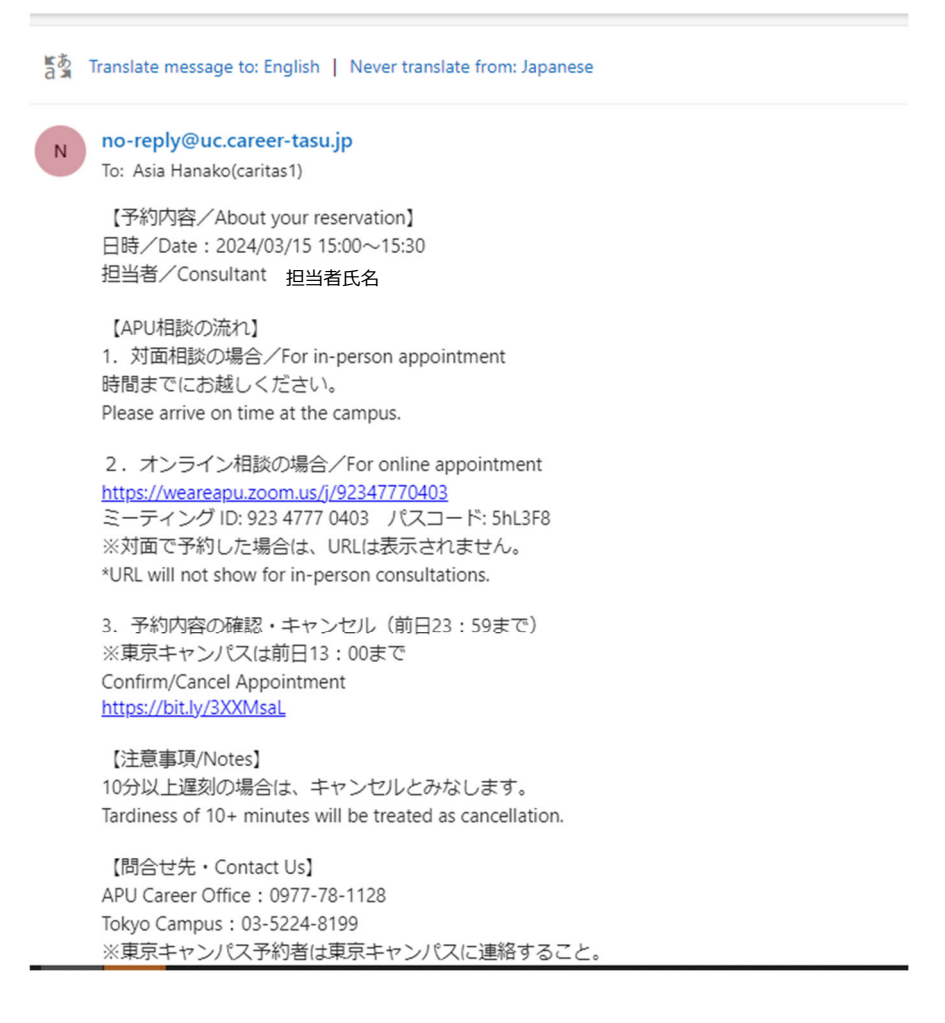

#### 5. 予約内容を変更する

#### **Changing Reservation Details**

(1) 相談日程、担当者の変更は、一旦キャンセルしてから、改めて予約し直してください。

If you would like to change the date/time of your consultation or the consultant, please cancel your current reservation and then make a new one.

- (2) 予約のキャンセルは、相談前日 23:59 まで、APU 就職支援 WEB システム(キャリタス UC)上で可能です。やむを得ず、期日を過ぎてキャンセルをする場合は、予約したキャンパス(APU キャリア・オフィスあるいは東京キャンパス)に電話連絡してください。
  Consultations can be cancelled through the APU Employment Support Web System (CaritasUC) until 23:59 the day before the consultation. If you must cancel after the deadline, please contact the campus you reserved at (APU Career Office, or Tokyo Campus) by phone.
- (3) 無断キャンセルの場合、理由の確認ができなければ、今後の予約をお断りします。
   For cancellations without notice, if the reason cannot be confirmed then future reservations will be refused.
- (4) 予約をキャンセルする場合は、予約完了メールからキャンセルするか、予約ページの
   予約済みの日程から「予約内容」に進み、「予約キャンセルする」をクリックしてください。
   You can either cancel your reservation through the reservation confirmation email, or by going to the reservations page,
   Reserved selecting the date, continuing to "Reservation details," then clicking

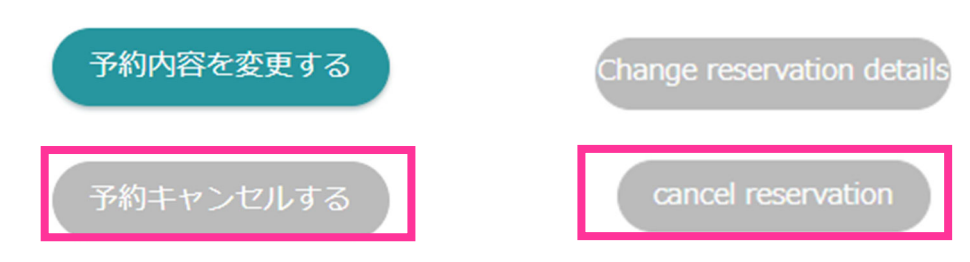

(5) 書類の変更、追加のアップロードは、前日の23:59 までいつでも可能です。
 You can change or add files until 23:59 the day before the consultation date.

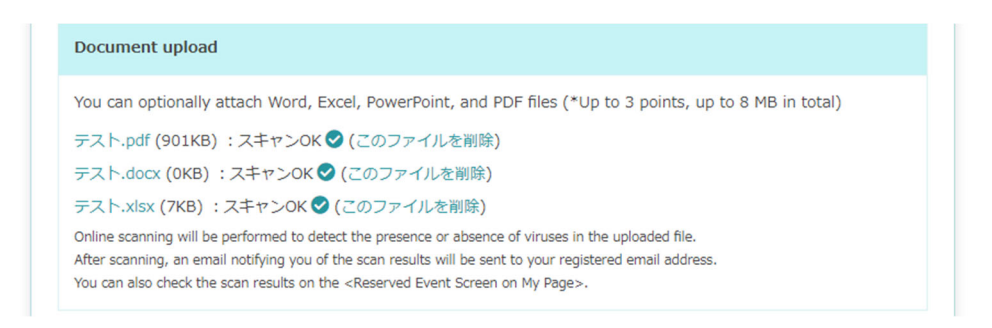

●問合せ先/Contact Us
 APU キャリア・オフィス/APU Career Office: 0977-78-1128
 東京キャンパス/Tokyo Campus: 03-5224-8199